# Unit 4 Business World On!

## Simple Sales Order User Guide

(Web users)

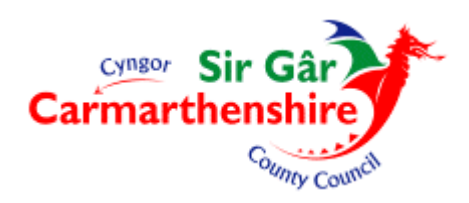

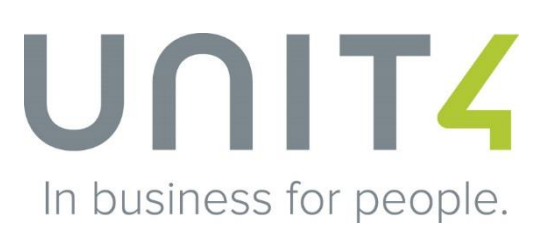

#### Contents

| 1. | Login to Unit 4 Business World On! web | 2 |
|----|----------------------------------------|---|
| 2. | Navigating to simple sales orders      |   |
| 3. | Searching for customers                |   |
| 4. | Create new simple sales order          |   |

#### 1. Login to Unit 4 Business World On! web

Double-click the Unit 4 icon on the Desktop.

Please enter your login details in the below screen.

| Difference in the second second secon | ogin/Login.aspriRetumUdis1 D + C U Login - Unit8 Business Work ×                                                   |                           |
|----------------------------------------------------------------------------------------------------|----------------------------------------------------------------------------------------------------|---------------------------|
| e Edit View Favorites Tools Help                                                                                                    |                                                                                                    |                           |
|                                                                                                    |                                                                                                    |                           |
|                                                                                                    |                                                                                                    |                           |
|                                                                                                    |                                                                                                    |                           |
|                                                                                                    |                                                                                                    |                           |
|                                                                                                    |                                                                                                    |                           |
|                                                                                                    | UNIT                                                                                                    |                           |
|                                                                                                    | In business for people.                                                                                            |                           |
|                                                                                                    |                                                                                                    |                           |
|                                                                                                    |                                                                                                    |                           |
|                                                                                                    |                                                                                                    |                           |
|                                                                                                    | Client                                                                                                    |                           |
|                                                                                                    | Password                                                                                                    |                           |
|                                                                                                    |                                                                                                    |                           |
|                                                                                                    |                                                                                                    |                           |
|                                                                                                    | Login                                                                                                    |                           |
|                                                                                                    |                                                                                                    |                           |
|                                                                                                    |                                                                                                    |                           |
|                                                                                                    |                                                                                                    |                           |
|                                                                                                    |                                                                                                    |                           |
|                                                                                                    |                                                                                                    |                           |
|                                                                                                    |                                                                                                    |                           |
|                                                                                                    |                                                                                                    |                           |
|                                                                                                    |                                                                                                    |                           |
|                                                                                                    | Copyright © 2017 UNIT4 N.V. and/or its group companies. All rights reserved. Privacy policy<br>Third-party notices |                           |
|                                                                                                    |                                                                                                    | ₹ 105%                    |
|                                                                                                    | 2 A 🔍 UZ 🏠 🗠                                                                                                    | 05 🗻 🕅 🛩 💩 🕥 🕫 🕥 📢 🕺 1058 |

#### 2. Navigating to simple sales orders

#### Click on *Customer and Sales*

| Edit View Favorites Tools Help        | ພ                                                           |
|---------------------------------------|-------------------------------------------------------------|
| 1174 Business World On!               | marthenshire County Coun v 🚊 fpwl247 v 🌲 🗸 🔁 Search (Alt+q) |
| · · · · · · · · · · · · · · · · · · · | [                                                           |
| enu<br>Your employment                | Favourites 🔊                                                |
| four employment                       | No favourites                                               |
| Procurement                           |                                                             |
|                                       |                                                             |
| Justomers and sales                   |                                                             |
| Common                                |                                                             |
| Reports                               |                                                             |
|                                       | Dependence                                                  |
|                                       | Simple sales orders                                         |
|                                       | 🔀 Workflow enquiry - Sales orders                           |
|                                       |                                                             |
|                                       |                                                             |
|                                       |                                                             |
|                                       |                                                             |
|                                       |                                                             |
|                                       | ۹ ان ان ان ان ان ان ان ان ان ان ان ان ان                    |

#### Next, click on Simple Sales Order

| Edit View Favorites | ev/U48W_Web/ ,O ·<br>Tools Help | C U Menu - Unit4 Business Worl ×    | <u></u>                            |
|---------------------|---------------------------------|-------------------------------------|------------------------------------|
| NIT4 Business V     | World On!                       | 🆤 👻 🥠 👻 Carmarthenshire County Coun | ✓ 1 fpwl247 ✓ ▲ ✓ 2 Search (Alt+q) |
| I                   |                                 |                                     |                                    |
| mu                  |                                 |                                     | Favourites (?)                     |
| our employment      | Customer information            | Sales orders                        | No favourites                      |
|                     | ♀ Customer                      | Simple sales orders                 |                                    |
| rocurement          |                                 | Workflow enquiry - Sales orders     |                                    |
|                     |                                 | Workflow user log - Sales orders    |                                    |
| ustomers and sales  |                                 | Copy invoice                        |                                    |
|                     |                                 |                                     |                                    |
| ommon               |                                 |                                     |                                    |
| eports              |                                 |                                     |                                    |
|                     |                                 |                                     |                                    |
|                     |                                 |                                     | Recently used                      |
|                     |                                 |                                     | Simple sales orders                |
|                     |                                 |                                     | Workflow enquiry - Sales orders    |
|                     |                                 |                                     |                                    |
|                     |                                 |                                     |                                    |
|                     |                                 |                                     |                                    |
|                     |                                 |                                     |                                    |
|                     |                                 |                                     |                                    |
|                     |                                 |                                     |                                    |
|                     |                                 |                                     |                                    |
|                     |                                 |                                     |                                    |

#### 3. Searching for customers

Enter all details to create an invoice.

All fields marked with \* are mandatory

#### **NB: ALL ENTRIES MUST BE IN CAPITALS & OPEN PUNCTUATION**

In the field marked *Customer*\*, enter the customer id, e.g. 400100

| IIT4 Business World On! |                    | 🖤 🗸 🐬 🗸 Carn   | narthenshire County C | Coun 👻 🧘 fpwl: | 247 🗸 🌲 🗸 2  | Search (Alt+q)     |
|-------------------------|--------------------|----------------|-----------------------|----------------|--------------|--------------------|
| Simple sales orders ×   |                    |                |                       |                |              |                    |
|                         |                    |                |                       |                |              |                    |
| Simple sales orders     |                    |                |                       |                |              |                    |
| Sales order             | References         | I              | nvoice                |                |              |                    |
| Customer*               | Responsible        |                |                       |                |              |                    |
|                         | W Paul Launchbury  | *              |                       |                |              |                    |
| Customer address        | W Paul Launchbury  | •              |                       |                |              |                    |
| ×                       | Accountable        |                |                       |                |              |                    |
|                         | External reference |                |                       |                |              |                    |
|                         | External order ID  |                |                       |                |              |                    |
|                         | External order 1D  |                |                       |                |              |                    |
|                         |                    |                |                       |                |              |                    |
| ☆ Default GL analysis   |                    |                |                       |                |              |                    |
|                         |                    |                |                       |                |              |                    |
| Dates                   |                    |                |                       |                |              |                    |
| batts                   |                    |                |                       |                |              |                    |
| Order date 24/01/2018   |                    |                |                       |                |              |                    |
|                         |                    |                |                       |                |              |                    |
| ☆ Order lines           |                    |                |                       |                |              |                    |
| # Status                | Product Descri     | ption Quantity | Unit                  | Price          | Curr. amount | Total curr. amount |
|                         |                    |                |                       |                |              |                    |
|                         |                    |                |                       |                |              |                    |

To find a customer id click the search button alongside the field  $\square$ 

In the **Search Criteria** field, enter the name or address of the customer, in part or in full and click **Search** then click the correct customer from the list below.

|                                                                                                |                                                                                            |                                                      |                       |                                                          | ♥ ✓ 小 ✓ Carr        | narthenshire County Coun 👻 🧘 fpw                                                                                         | (247 ~ 単 、                                    | 563                                   | rcn (Alt+q)                          |     |
|------------------------------------------------------------------------------------------------|--------------------------------------------------------------------------------------------|------------------------------------------------------|-----------------------|----------------------------------------------------------|---------------------|----------------------------------------------------------------------------------------------------|-----------------------------------------------|---------------------------------------|--------------------------------------|-----|
| Simple sa                                                                                      | les orders ×                                                                               |                                                      |                       |                                                          |                     |                                                                                                    |                                               |                                       | Π                                    |     |
| ple sales or                                                                                   | ders                                                                                       |                                                      |                       |                                                          |                     |                                                                                                    |                                               |                                       |                                      |     |
| les order                                                                                      |                                                                                            | Re                                                   | ferences              |                                                          | Inve                | pice                                                                                                    |                                               |                                       |                                      |     |
|                                                                                                |                                                                                            |                                                      |                       |                                                          | v                   |                                                                                                    |                                               |                                       |                                      |     |
| Value look                                                                                     | sup                                                                                        |                                                      |                       |                                                          |                     |                                                                                                    |                                               |                                       |                                      |     |
|                                                                                                |                                                                                            |                                                      |                       |                                                          |                     |                                                                                                    |                                               |                                       |                                      |     |
|                                                                                                |                                                                                            |                                                      |                       |                                                          |                     |                                                                                                    |                                               |                                       |                                      |     |
| Search or                                                                                      | iteria                                                                                     |                                                      |                       |                                                          |                     |                                                                                                    |                                               |                                       |                                      |     |
| Search or                                                                                      | iteria<br>HEN TOWN COUNC                                                                   | $\mathbf{\Sigma}$                                    |                       |                                                          |                     |                                                                                                    |                                               |                                       |                                      |     |
| Search or                                                                                      | iteria<br>HEN TOWN COUNC                                                                   | >                                                    |                       |                                                          |                     |                                                                                                    |                                               |                                       |                                      |     |
| Search or                                                                                      | iteria<br>HEN TOWN COUNC                                                                   | >                                                    |                       |                                                          |                     |                                                                                                    |                                               |                                       |                                      |     |
| Search or<br>CARMART                                                                           | iteria<br>HEN TOWN COUNC                                                                   | >                                                    |                       |                                                          |                     |                                                                                                    |                                               |                                       |                                      |     |
| Search or<br>CARMART                                                                           | iteria<br>HEN TOWN COUNC                                                                   | >                                                    |                       |                                                          |                     |                                                                                                    |                                               |                                       |                                      |     |
| Search or<br>CARMART                                                                           | iteria<br>HEN TOWN COUNC                                                                   |                                                      |                       |                                                          |                     |                                                                                                    |                                               |                                       |                                      |     |
| Search or<br>CARMARTI<br>¥ Adva<br>Search                                                      | iteria<br>HEN TOWN COUNC                                                                   |                                                      | Onteres               | 0.4                                                      |                     |                                                                                                    | Pert Cafe                                     | Terre                                 | Cathor                               |     |
| Search or<br>CARMART<br>¥ Adva<br>Search<br>Customer ID                                        | iteria<br>HEN TOWN COUNC<br>anced<br>Name                                                  | Short name                                           | Customer gr           | Customer grou.                                           | Company registrati  | Address                                                                                                    | Post Code                                     | Town                                  | Credit limit                         |     |
| Search or<br>CARMART<br>¥ Adva<br>Search<br>Customer ID                                        | HEN TOWN COUNC<br>anced<br>Name                                                            | Short name                                           | Customer gr           | Customer grou                                            | Company registrati  | Address<br>CF DFTERS (FN/P Hall MOTT SPILIDE                                                                             | Post Code                                     | Town                                  | Credit limit                         | Fil |
| Search or<br>CARMARTI<br>& Adva<br>Search<br>Customer ID<br>400729<br>429529                   | iteria<br>HEN TOWN COUNC<br>anced<br>Name<br>CARMARTHEN T<br>MR SELWYN TH                  | Short name<br>CARMARTHEN<br>THOMASS                  | Customer gr           | Customer grou.<br>GENERAL DE.<br>GENERAL DE.             | Company registrati  | Address<br>ST PETERS CIVIC HALL NOTT SQUARE<br>CARMARTIEN TO NON COLARCE, ST PETE                                        | Post Code<br>SA31 1PG<br>SA31 1PG             | Town<br>CARMAR_<br>CARMAR_            | Credit limit                         | Fil |
| Search or<br>CARMARTI<br>¥ Adva<br>Search<br>Customer ID<br>400729<br>429529<br>463215         | Iteria<br>HEN TOWN COUNC<br>Inced<br>Name<br>CARMARTHEN T<br>MR SELWYN TH<br>CARMARTHEN T  | Short name<br>CARMARTHEN<br>THOMASS<br>CARMSRIVAS    | Customer gr<br>1<br>1 | Customer grou<br>GENERAL DE<br>GENERAL DE<br>GENERAL DE  | Company registrati. | Address<br>ST PETERS CIVIC HALL NOTT SQUARE<br>CARNARTIENT TOM COUNCILS JF PETE<br>C- O CARMARTIEN TOWN COUNCILS JF PETE | Post Code<br>SA31 IPG<br>SA31 IPG<br>SA31 IPG | Town<br>CARMAR_<br>CARMAR_<br>CARMAR_ | Credit limit<br>0.00<br>0.00<br>0.00 | Fit |
| Search or<br>CARMART<br>& Adva<br>Search<br>Customer ID<br>400729<br>429529<br>469215<br>Close | Iteria<br>HEN TOWN COUNC<br>anced<br>Name<br>CARMARTHEN T<br>MR SELWYN TH<br>CARMARTHEN RI | Short name<br>CARMARTHEN<br>HOMASS<br>CARMSRIVAS     | Customer gr           | Customer grou.<br>GENERAL DE.<br>GENERAL DE.             | Company registrati. | Address<br>ST PPERS CIVIC HALL NOTT SQUARE<br>CARAVATHEN TOWN COUNCL ST<br>C/O CARMATHEN TOWN COUNCL ST                  | Post Code<br>SA31 1PG<br>SA31 1PG<br>SA31 1PG | Town<br>CARMAR_<br>CARMAR_<br>CARMAR_ | Credit limit<br>0.00<br>0.00         | Fit |
| Search or<br>CARMART<br>& Adva<br>Search<br>Customer ID<br>400725<br>429529<br>483215<br>Close | Iteria<br>HEN TOWN COUNC<br>anced<br>Name<br>CARMARTHEN T<br>KARSLIVIN TH<br>CARMARTHEN RI | Short name<br>CARMARTHEN<br>CARMARTHAS<br>CARMSRIVAS | Customer gr<br>1<br>1 | Customer grou.<br>GENERAL DE<br>GENERAL DE<br>GENERAL DE | Company registrati  | Address<br>ST PETERS CIVIC HALL NOTT SQUARE<br>CARAVETHEN TOWN COUNCL ST<br>C/O CARAVETHEN TOWN COUNCL ST.               | Post Code<br>SA31 1PG<br>SA31 1PG             | Town<br>CARMAR_<br>CARMAR_<br>CARMAR_ | Credit limit<br>0.00<br>0.00<br>0.00 | Fil |

Search can be further refined by entering more specific details in the boxes appearing on top of the list of customers displayed and by clicking on *Filter* on right hand side.

You can use \* as a wildcard.

| Customer | ID Ivan      | Short name | Customer gr | Customer gro | Company regist | Address                               | Post Code | Town    | Credit lips |                     |
|----------|--------------|------------|-------------|--------------|----------------|---------------------------------------|-----------|---------|-------------|---------------------|
|          | *TOWN*       |            |             |              |                |                                       |           |         |             | Filter              |
| 400729   | OADMARTHEN   | CARMARTHEN | 1           | GENERAL DE   |                | ST PETERS CIVIC HALL NOTT SQUARE      | SA31 1PG  | CARMAR  | 0.90        |                     |
| 400770   | CARMARTHEN   |            |             | GENERAL DE   |                | CLWB PEL-DROED CAERFYRDDIN HEOL Y PRI | SA31 1HZ  | CAERFYR | 0.00        |                     |
| 403134   | INTOWN FOUD  | INTOWN     | T           | GENERAL DE   |                | 38 MURRAY STREET LLANELLI CARMARTHEN  | SA15 1DJ  |         | 0.00        |                     |
| 403714   | JOHNSTOWN JA | JOHNSTOWN  | 1           | GENERAL DE   |                | CO MRS SARA COLES 12 ASH GROVE JOHNS  | SA31 3PY  |         | 0.00        |                     |
| 403715   | JOHNSTOWN S  | JOHNSTOWN  | 1           | GENERAL DE   |                | TUDOR HOUSE 20 CWM YSTRAD PARC        | SA31 3NZ  | CARMAR  | 0.00        |                     |
| 403790   | JOHNSTOWN JU | JOHNSTOWN  | 1           | GENERAL DE   |                | GREENHILL AEL-Y-BRYN CARMARTHEN CAR   | SA31 2HB  |         | 0.00        |                     |
| 403810   | JOHNSTOWN P  | JOHNSTOWN  | 1           | GENERAL DE   |                | ST CLEARS ROAD JOHNSTOWN CARMARTHE    | SA31 3HL  |         | 0.00        |                     |
| 404249   | LLANDEILO TO | LLANDEILO  | 1           | GENERAL DE   |                | MR ROGER PHILLIPS SHIRE HALL CARMARTH | SA19 6AF  |         | 0.00        |                     |
|          |              |            |             |              |                |                                       |           |         |             | >                   |
| <        |              |            |             |              |                |                                       |           |         |             | >                   |
|          |              |            |             |              |                |                                       |           |         |             | ₫ 105% ▼            |
| <b>?</b> | 🧟 🙋 🧵        | 3 🛂        | Α           | 04           |                | de i                                  | 🛛 💀 🚣 K   | 🧡 🖗 🔟 🕻 | 0 😳 🛱 🖬 🌖   | 11:51<br>24/01/2018 |

Again click the correct customer from the list.

### DO NOT USE IDS beginning with digit 5 - Only use ID's beginning with 4

If the customer is not found then an **ADVANCED** search will be necessary.

Enter details in the appropriate field(s) eg. Name, Address, Town, Post code.

Use an asterisk \* as a wildcard at the beginning, end or in the middle of the search term, e.g. \*ANY\*TOWN\*. Double click on correct customer from the list below.

| Business World On!                                                                                                    |                       | 🎔 🗸 🕫                      | ✓ Carmarthenshire County Coun ✓                                                    | 👤 fpwl247 👻 💂 | √2 S | earch (Alt+q) |       |
|----------------------------------------------------------------------------------------------------|-----------------------|----------------------------|------------------------------------------------------------------------------------|---------------|------|---------------|-------|
| Simple sales orders 🗙                                                                                                    |                       |                            |                                                                                    |               |      |               |       |
|                                                                                                    |                       |                            |                                                                                    |               |      |               | ] 🖉 😋 |
| les orders                                                                                                    |                       |                            |                                                                                    |               |      |               |       |
| r                                                                                                    | References            |                            | Invoice                                                                            |               |      |               |       |
|                                                                                                    | Responsible *         |                            |                                                                                    |               |      |               |       |
| I TOWN COUNCIL                                                                                                    | W Paul Launchbury     | Ψ.                         |                                                                                    |               |      |               |       |
| e lookun                                                                                                    |                       |                            |                                                                                    |               |      |               |       |
| arch oritor                                                                                                    |                       |                            |                                                                                    |               |      |               |       |
| arch criter<br>RMARTHEN<br>& Advanced<br>Customer ID                                                                            |                       |                            | Name                                                                               |               |      |               |       |
| arch onten<br>RMARTHEN<br>A Advanced<br>Customer ID<br>Short name                                                               |                       |                            | Name<br>Customer group                                                             |               |      |               |       |
| Arch onten<br>RMARTHEN<br>Advanced<br>Customer ID<br>Short name<br>Customer group (T)<br>Addrear                                |                       |                            | Name<br>Customer group<br>Company registration number<br>Part Code                 |               |      |               |       |
| arch oriton<br>RMARTHEN<br>* Advanced<br>Customer ID<br>Short name<br>Customer group (1)<br>Address<br>Town                     |                       |                            | Name<br>Customer group<br>Company registration number<br>Post Code<br>Credit limit |               |      |               |       |
| Arch criten<br>RMARTHEN<br>Advanced<br>Customer ID<br>Short name<br>Customer group (T)<br>Address<br>Town<br>Parch              |                       |                            | Name<br>Customer group<br>Company registration number<br>Post Code<br>Credit limit |               |      |               |       |
| Arch oriten<br>RMARTHEN<br>Advanced<br>Customer ID<br>Short name<br>Customer group (1)<br>Address<br>Town<br>Barch<br>Dame Shor | t name Customer gr. / | Customer gro Company regis | Name<br>Customer group<br>Company registration number<br>Post Code<br>Credit limit | Post Code     | Town | Credit limit  |       |

All users are required to search the system to establish if the customer already exists.

It may be necessary to undertake a few searches to make sure that the customer does not already exist on system – search via post code, surname, address.

When satisfied that the customer is not on the system, an email should be sent Debtors requesting that it is set up. Full addressee details are required - full name and initials - Christian name should be supplied, where possible, & if company - the full company name (no abbreviations), Address, including Post Code. Information that is required to create a new customer is as follows:

Full Name Title, Mr. Mrs. Rev, Doctor etc. Full Address Post Code

No customers will be set up without a Christian name and Post Code.

This should be forwarded to staff of the debtor section by e-mail who will notify you of the customer id number by return email.

Id's will not be set up for individual persons in a Company/ Organisation. If an invoice is for the attention of an individual or department within a Company then this information can be placed in the Accountable box when raising the sales order or alternatively it can be placed after the invoice narrative.

The Customer name & address details will now be transferred to the Simple Sales Order screen.

| Image: http://u4bwwebdev/U4BW_Web/Default.as     Edit View Favorites Tools Help | px 오 - 이 U Simple sales o | rders - Unit4 . |                          |                |              |                    |
|---------------------------------------------------------------------------------|---------------------------|-----------------|--------------------------|----------------|--------------|--------------------|
| T4 Business World On!                                                           | Ψ~                        | ov c            | armarthenshire County Co | oun 👻 🧘 fpwl24 | 7 v 🌲 🗸 2    | Search (Alt+q)     |
| Simple sales orders                                                             |                           |                 |                          |                |              |                    |
| Simple sales orders in                                                          |                           |                 |                          |                |              |                    |
| mple sales orders                                                               |                           |                 |                          |                |              |                    |
| Sales order                                                                     | References                |                 | Invoice                  |                |              |                    |
| Customer "                                                                      | Responsible *             |                 |                          |                |              |                    |
| 400729                                                                          | W Paul Launchbury         | -               |                          |                |              |                    |
| CARMARTHEN TOWN COUNCIL                                                         | Salesman*                 |                 |                          |                |              |                    |
| Customer address                                                                | W Paul Launchbury         | -               |                          |                |              |                    |
| CARMARTHEN TOWN COUNCIL<br>ST PETERS CIVIC HALL<br>NOTT SQUARE                  | Accountable               | _               |                          |                |              |                    |
|                                                                                 | External reference        |                 |                          |                |              |                    |
|                                                                                 |                           |                 |                          |                |              |                    |
|                                                                                 | External order ID         |                 |                          |                |              |                    |
|                                                                                 |                           |                 |                          |                |              |                    |
|                                                                                 |                           |                 |                          |                |              |                    |
| Default GL analysis                                                             |                           |                 |                          |                |              |                    |
|                                                                                 |                           |                 |                          |                |              |                    |
| Dates                                                                           |                           |                 |                          |                |              |                    |
|                                                                                 |                           |                 |                          |                |              |                    |
| Order date 24/01/2018                                                           | iiii                      |                 |                          |                |              |                    |
|                                                                                 |                           |                 |                          |                |              |                    |
| Order lines                                                                     |                           |                 |                          |                |              |                    |
| ] # Status                                                                      | Product Description       | Quantity        | Unit                     | Price          | Curr. amount | Total curr. amount |
|                                                                                 |                           |                 |                          |                |              |                    |
| Clear Open Event                                                                |                           |                 |                          |                |              |                    |
| Clear Open Export                                                               |                           |                 |                          |                |              |                    |
|                                                                                 |                           |                 |                          |                |              |                    |
|                                                                                 |                           |                 |                          |                |              | 1000/              |

#### 4. Create new simple sales order

Once the Customer is found and selected the process of entering all other mandatory fields marked with an \* is undertaken.

| File Edit View Favorites Tools Help                                                                                            | it.aspx タマで U Simp                                                                | ole sales orders - Unit4 |                       | 1              | 11           | 3 3                |                    |
|----------------------------------------------------------------------------------------------------|-----------------------------------------------------------------------------------|--------------------------|-----------------------|----------------|--------------|--------------------|--------------------|
| <b>IIT4</b> Business World On!                                                                                                 |                                                                                   | ✓ - 争 ✓ Carma            | arthenshire County Co | oun 👻 👤 fpwl24 | 7 ~ 🌲 🗸 2    | Search (Alt+q)     | ٩, ٨               |
| Simple sales orders ×                                                                                                    |                                                                                   |                          |                       |                |              |                    | ♡?                 |
| Sales order Customer* 400729 CARMARTHEN TOWN COUNCIL Customer address CARMARTHEN TOWN COUNCIL ST PETERS CIVIC HALL NOTT SQUARE | References Responsible* W Paul Launchbury Salesman* W Paul Launchbury Accountable | • •                      | voice                 |                |              |                    |                    |
| ☆ Default GL analysis                                                                                                    | External order ID                                                                 |                          |                       |                |              |                    |                    |
| Dates                                                                                                    |                                                                                   |                          |                       |                |              |                    |                    |
| Order date 24/01/2018                                                                                                    |                                                                                   |                          |                       |                |              |                    |                    |
| ☆ Order lines                                                                                                    |                                                                                   |                          |                       |                |              |                    |                    |
| # Status                                                                                                    | Product Description                                                               | Quantity                 | Unit                  | Price          | Curr. amount | Total curr. amount |                    |
| Save Clear Open Export                                                                                                    |                                                                                   |                          |                       |                |              |                    | ><br>105% •        |
| 🚳 🙆 🔮 📑 🔯                                                                                                    |                                                                                   |                          |                       | 🏡 📼 9          | os 🗻 🔣 🔶 🖗   | 1 O O I T 10 4 2   | 12:32<br>4/01/2018 |

Fields include:

**Responsible field**: - will be populated automatically. This will be the person entering the order.

**Salesman field:** - choose from drop down menu. This will be the person who can be contacted by the customer in the event of a query relating to the invoice.

Accountable field: the contact name at the Company/organisation

External reference: e.g. customer order number, reference number

Once these fields have been completed the entry of main body/detail of the invoice can commence.

Scroll Down the page and click a blank line or **Add** to enter the order details.

| T/ Ducinocc Wo                                                                         | rld Opl                 |             |             | Com                 | arthonobiro County (  | Cours of the form | 1947         | Carach (Altain)    |     |
|----------------------------------------------------------------------------------------|-------------------------|-------------|-------------|---------------------|-----------------------|-------------------|--------------|--------------------|-----|
| II4 Business wo                                                                        | na On:                  |             |             | V +9 V Cam          | narthenshire County ( | Joun 👻 🧕 ipw      | 1247 🔍 🛄 🗸 🗹 | Search (Alt+q)     |     |
| Simple sales orders                                                                    | ×                       |             |             |                     |                       |                   |              |                    |     |
|                                                                                        |                         |             |             |                     |                       |                   |              |                    | @ ♡ |
|                                                                                        |                         |             |             |                     |                       |                   |              |                    |     |
| Dates                                                                                  |                         |             |             |                     |                       |                   |              |                    |     |
| Order date 24                                                                          | /01/2018                | -           |             |                     |                       |                   |              |                    |     |
|                                                                                        |                         | C           |             |                     |                       |                   |              |                    |     |
| Order lines                                                                            |                         |             |             |                     |                       |                   |              |                    |     |
|                                                                                        |                         | Droduct     | Description | Quantity            | Unit                  | Price             | Curr. amount | Total curr. amount |     |
| #                                                                                      | Status                  | FIGURE      |             |                     |                       |                   |              |                    |     |
| Add Diote Reset                                                                        | Status                  | rivuust     |             |                     |                       |                   |              |                    |     |
| Add Dete Reset                                                                         | ormation                | PIUUULA     |             |                     |                       |                   |              |                    |     |
| Add Diete Reset<br>Additional product inf<br>a GL Analysis<br># Account                | ormation Attribute 1    | Attribute 2 | Attribute 3 | Attribute 4 Attrib  | rte 5 Attribute 6     | Attribute 7       | Tax code Pe  | rcentage Amount    |     |
| Add Diete Reset Add Diete Reset Additional product inf GL Analysis # Account Split row | ormation<br>Attribute 1 | Attribute 2 | Attribute 3 | Attribute 4 Attribu | rte 5 Attribute 6     | Attribute 7       | Tax code Pe  | rcentage Amount    |     |
| Add Diete Reset Add Diete Reset Additional product inf Colorational Split row          | ormation<br>Attribute 1 | Attribute 2 | Attribute 3 | Attribute 4 Attribu | rte 5 Attribute 6     | Attribute 7       | Tax code Pe  | rcentage Amount    |     |

| T/ Ducinocc )                                                | World Opl                                   |             |               |                           | Cormorthonshiro Co    | untu Coura da I | fourl247 v         | A Commit (Altor)          |   | 0 |
|--------------------------------------------------------------|---------------------------------------------|-------------|---------------|---------------------------|-----------------------|-----------------|--------------------|---------------------------|---|---|
| Gusiness (                                                   | wond On:                                    |             |               | ••••                      | Carmar mensinire Co   |                 | ipwi247 • 🙀        | Search (Alt+q             | , | 9 |
| Simple sales or                                              | ders ×                                      |             |               |                           |                       |                 |                    |                           |   |   |
|                                                              |                                             |             |               |                           |                       |                 |                    |                           |   | ? |
|                                                              |                                             |             |               |                           |                       |                 |                    |                           |   | , |
| ites                                                         |                                             |             |               |                           |                       |                 |                    |                           |   |   |
| der date                                                     | 24/01/2018                                  | -           |               |                           |                       |                 |                    |                           |   |   |
| ci dute                                                      | 24/01/2016                                  |             |               |                           |                       |                 |                    |                           |   |   |
| )rder lines                                                  |                                             |             |               |                           |                       |                 |                    |                           |   |   |
| #                                                            | Status                                      | Product     | Description   | Quantity                  | Unit                  | Price           | Curr. amount       | Total curr. amount        |   |   |
| 1                                                            | N                                           | * <u> </u>  |               | 0.00                      | •                     | 0.00            | 0.00               | 0.00                      |   |   |
|                                                              | NI.                                         |             |               |                           |                       |                 |                    |                           |   |   |
|                                                              | N                                           |             |               |                           |                       |                 |                    |                           |   |   |
|                                                              | N                                           |             |               |                           |                       |                 |                    |                           |   |   |
|                                                              | N                                           |             |               |                           |                       |                 |                    |                           |   |   |
|                                                              | N                                           |             |               |                           |                       |                 |                    |                           |   |   |
|                                                              | N                                           |             |               |                           |                       |                 |                    |                           |   |   |
|                                                              | N                                           |             |               |                           |                       |                 |                    |                           |   |   |
|                                                              | N                                           |             |               | 000                       |                       |                 |                    |                           |   |   |
| d Delete De                                                  |                                             |             |               | 0.00                      |                       |                 | 0.00               | 0.00                      |   |   |
| d Delete Re                                                  | N<br>eset                                   |             |               | 0.00                      |                       |                 | 0.00               | 000                       |   |   |
| d Delete Re                                                  | N set                                       |             |               | 0.00                      | ,,,,,,,,              |                 | 0.00               | 0.00                      |   |   |
| d Delete Re                                                  | N<br>set                                    |             |               | 0.00                      | ,                     |                 | 0.00               | 0.00                      |   |   |
| d Delete Re:                                                 | N<br>isettinformation                       |             |               | 0.00                      | ,                     |                 | 0.00               | 000                       |   |   |
| j Delete Re                                                  | N<br>set<br>:t information                  |             |               | 0.00                      | ,                     |                 | 0.00               | 0.00                      |   |   |
| j Delete Re<br>dditional produc                              | N set                                       |             |               | 0.00                      | ,                     |                 | 0.00               | 0.00                      |   |   |
| i Delete Re<br>dditional produc<br>iL Analysis<br># Accourt  | N set tinformation                          | Attribute 2 | Attribute 3 A | 0.00<br>ttribute 4 Attri  | opute 5 Attribute     | 6 Attribute 7   | 0.00<br>Tax code F | 0.00<br>Percentage Amount |   |   |
| i Delete Re<br>dditional produc<br>iL Analysis<br># Accour   | N set tinformation nt Attribute 1 Open      | Attribute 2 | Attribute 3 A | 0.00<br>ttribute 4 Attri  | )<br>Dute 5 Attribute | 6 Attribute 7   | 0.00<br>Tax code F | 0.00<br>Percentage Amount |   |   |
| 3 Delete Re:<br>udditional produc<br>3L Analysis<br># Accour | N iset information nt Attribute 1 Open Expc | Attribute 2 | Attribute 3 A | 0.00<br>ttribute 4 Attrib | poute 5 Attribute e   | 6 Attribute 7   | 0.00<br>Tax code F | 0.00<br>Percentage Amount |   |   |

Click the cursor into product field, if you know your product code key in the code or click is to search for the Product and code.

Use the **Search Criteria** field or **Advanced** and click the **Search** button to find the product. Use \* if needed. To narrow the results further use the boxes above the results and click **Filter.** 

| → <mark>□</mark> http://u4bw<br>Edit View Favor | webdev/U4BW_Web/Default.aspx<br>ites Tools Help | u<br>۵ <del>-</del> ۵ | Simple sales orders | - Unit4 ×           | D.          | - 🔁 i           |        |            | - □ <mark>- ×</mark> |
|-------------------------------------------------|-------------------------------------------------|-----------------------|---------------------|---------------------|-------------|-----------------|--------|------------|----------------------|
| Business W                                      | /orld On!                                       |                       | ♥ × •9 ×            | Carmarthenshire Cou | inty Coun 🗸 | 👤 fpwl247 🗸 🌲 , | 2 Sear | ch (Alt+q) | Q                    |
| Simple sales orde                               | ers ×                                           |                       |                     |                     |             |                 |        |            |                      |
|                                                 |                                                 |                       |                     |                     |             |                 |        |            | ⌀♡?                  |
|                                                 |                                                 |                       |                     |                     |             |                 | ×      |            | ^                    |
| Value lookup                                    |                                                 |                       |                     |                     |             |                 |        |            |                      |
|                                                 |                                                 |                       |                     |                     |             |                 |        |            |                      |
| Search criteri                                  | a                                               |                       |                     |                     |             |                 |        | 0.00       |                      |
|                                                 |                                                 |                       |                     |                     |             |                 |        |            |                      |
|                                                 |                                                 |                       |                     |                     |             |                 |        |            |                      |
|                                                 |                                                 |                       |                     |                     |             |                 |        |            |                      |
| (                                               |                                                 |                       |                     |                     |             |                 |        |            |                      |
|                                                 | d                                               |                       |                     |                     |             |                 |        |            |                      |
| N                                               |                                                 |                       |                     |                     |             |                 |        |            |                      |
| Produce                                         | FEES*                                           |                       | Des                 | cription            |             |                 |        |            |                      |
|                                                 |                                                 |                       |                     |                     |             |                 |        |            | _                    |
| Product grou                                    | ip                                              |                       | Cost                | t centre (CC)       |             |                 |        |            |                      |
| Service Code                                    |                                                 |                       | Unit                |                     |             |                 |        |            |                      |
|                                                 |                                                 |                       |                     |                     |             |                 |        |            |                      |
| Warehouse                                       |                                                 |                       |                     |                     |             |                 |        |            |                      |
| Search                                          |                                                 |                       |                     |                     |             |                 |        |            |                      |
| Product                                         | Description                                     | Product arour         | Cost centre         | (CC) Service Code   | Unit        | Warehouse       |        |            |                      |
| Troduct                                         | Description                                     | r roduct group        | Cost centre         | (CC) Service Code   | Onit        | Warenous        |        | Amaunt     |                      |
|                                                 |                                                 |                       |                     |                     |             |                 | Filter | 0.00       |                      |
| FEES&COSTS                                      | FEES & COSTS RECOVERABLE                        | KU604                 | 3010                | 191                 | UN          |                 |        | 0.00       |                      |
| FEESCIVIL                                       |                                                 | R0363                 | 7998                | 778                 | UN          |                 |        |            |                      |
| FEESCOED                                        | & COSTS AT COEDCAE SO                           | CHOOL R0858           | 4050                | 165                 | UN          |                 |        |            |                      |
| FEESCOSHOUS                                     | FEES & COSTS RECOVERABLE                        | HUUSING R0807         | 9201                | 050                 | UN          |                 |        |            |                      |
| FEESCOSTAS                                      | FEES AND COSTS RECOVERAB                        | _E K8559<br>P7015     | 1351                | 256                 |             |                 |        |            |                      |
| FFFSCOSTR                                       | FEES AND COSTS RECOVERAB                        | F R8559               | 1352                | 520                 | UN          |                 |        |            |                      |
| FEESCOSTBUR                                     | FEES & COSTS BURRY PORT PA                      | ARK R0463             | 7802                | 870                 | UN          |                 |        |            |                      |
| FEESCOSTCOM                                     | FEES & COSTS COMMERCIAL S                       | ERV. R0835            | 8922                | 922                 | UN          |                 |        |            |                      |
| FEESCOSTCORE                                    | FEES & COSTS RECOVERABLE                        | CORE R0378            | 1005                | 520                 | UN          |                 |        |            |                      |
|                                                 |                                                 |                       |                     |                     |             |                 |        |            | >                    |
|                                                 |                                                 |                       |                     |                     |             |                 |        |            | 105%                 |
|                                                 |                                                 |                       |                     |                     |             |                 | -      |            | -                    |

Click to select the correct product from the results list.

|             | Cimpol              |                                      | rdoro M     |                   |                               |                           |              |          |                         |     |             |        |             |        |   |
|-------------|---------------------|--------------------------------------|-------------|-------------------|-------------------------------|---------------------------|--------------|----------|-------------------------|-----|-------------|--------|-------------|--------|---|
|             | Simple              | e sales of                           | iders x     |                   |                               |                           |              |          |                         |     |             |        |             | [      | g |
|             |                     |                                      | 27/01/20    | 10                | 1111                          |                           |              |          |                         |     |             |        |             | L      | Ť |
| Dr          | der lir             | ies                                  |             |                   |                               |                           |              |          |                         |     |             |        |             |        |   |
|             | #                   |                                      | Status      | Proc              | duct                          |                           | Description  | n        | Quantity U              | nit | Price Curr. | amount | Total curr. | amount |   |
|             | 1                   |                                      | N           | * FEES&COSTS      |                               | FEES                      | & COSTS RECC | OVERABLE | 1.00 UN                 |     | 150.00      | 150.00 |             | 180.00 |   |
|             |                     |                                      |             | FEES & COSTS RECO | OVERABLE                      |                           |              |          |                         |     |             |        |             |        |   |
|             |                     |                                      |             |                   |                               |                           |              |          |                         |     |             |        |             |        |   |
|             |                     |                                      |             |                   |                               |                           |              |          |                         |     |             |        |             |        |   |
|             |                     |                                      |             |                   |                               |                           |              |          |                         |     |             |        |             |        |   |
|             |                     |                                      |             |                   |                               |                           |              |          |                         |     |             |        |             |        |   |
|             |                     |                                      |             |                   |                               |                           |              |          |                         |     |             |        |             |        |   |
|             |                     |                                      |             |                   |                               |                           |              |          | 100                     |     |             | 150.00 |             | 100.00 |   |
| d           | Del                 |                                      | reat        |                   |                               |                           |              |          | 1.00                    |     |             | 150.00 |             | 180.00 |   |
| 4           | D                   | lete    D.                           | east        |                   |                               |                           |              |          | 1.00                    |     |             | 150.00 |             | 180.00 |   |
|             | dition              | late   D.                            | et informat | ion               |                               |                           |              |          | 1.00                    |     |             | 150.00 |             | 180.00 |   |
| b           | Idition             | al produc                            | ct informat | ion               |                               |                           |              |          | 1.00                    |     |             | 150.00 |             | 180.00 |   |
| d           | Idition             | al product                           | et informat | ion               | Amour                         | ıt                        |              |          | 1.00                    |     |             | 150.00 |             | 180.00 |   |
|             | Idition<br>roduct   | t<br>t<br>ext                        | et informat | ion               | Amour                         | n <b>t</b><br>ount        |              |          | 1.00                    |     |             | 150.00 |             | 180.00 |   |
| P           | Idition<br>roduct   | lutu    R.<br>Hal produc<br>t<br>ext | et informat | ion               | Amour<br>Curr. am             | nt<br>ount                |              | 150.00   | 1.00                    |     |             | 150.00 |             | 180.00 |   |
| i<br>P      | Idition<br>roduct t | t<br>t<br>ext                        | ct informat | ion<br>Û          | Amour<br>Curr. am<br>Tax perc | n <b>t</b><br>ount        |              | 150.00   | 1.00<br>Tax curr.amount |     | 30.00       | 150.00 |             | 180.00 |   |
|             | ldition<br>roduct t | t<br>t<br>ext                        | et informat | ion<br>O          | Amour<br>Curr. am             | n <b>t</b><br>ount<br>ent |              | 150.00   | 1.00                    |     | 30.00       | 150.00 |             | 180.00 |   |
| d<br>P      | Idition<br>roduct t | t<br>t<br>ext                        | et informat | ion               | Amour<br>Curr. am             | n <b>t</b><br>ount<br>ent |              | 150.00   | 1.00<br>Tax curr.amount |     | 30.00       | 150.00 |             | 180.00 |   |
| i<br>P<br>P | Idition<br>roduct t | tate   9.                            | et informat | ion               | Amour<br>Curr. am<br>Tax perc | n <b>t</b><br>ount<br>ent |              | 150.00   | 1.00<br>Tax curr.amount |     | 30.00       | 150.00 |             | 180.00 |   |

Click in **Quantity** field and enter details if appropriate

Click in the **Price** field if needed and enter the cost of the service (without VAT).

Click in **Additional Product Information** and enter a description or purpose for the invoice. All entries <u>MUST</u> be in capitals & open punctuation. The date & full details of service should be provided.

Scroll down further and check the GL Analysis fields hold the correct accounting codes and Tax code (VAT).

| I =                                                                                  |                                   |         |        | armarthonshiro County Cour      | • • € fow/247 •        |            | Coarob (Alt+g) |     |
|--------------------------------------------------------------------------------------|-----------------------------------|---------|--------|---------------------------------|------------------------|------------|----------------|-----|
| A Business world On:                                                                 |                                   |         | ••••   | armartnensnire County Cour      | 1 ♥ <u>I</u> Ipwi247 ♥ | ₩ ✓ 🖬 :    | search (Alt+q) |     |
| Simple sales orders x                                                                |                                   |         |        |                                 |                        |            |                |     |
|                                                                                      |                                   |         |        |                                 |                        |            |                | @ 🗸 |
|                                                                                      |                                   |         |        |                                 |                        |            |                |     |
|                                                                                      |                                   |         |        |                                 |                        |            |                |     |
|                                                                                      |                                   |         |        |                                 |                        |            |                |     |
|                                                                                      |                                   |         |        |                                 |                        |            |                |     |
| $\frown$                                                                             |                                   |         |        | 1.00                            |                        | 150.00     | 180.00         |     |
| d Delete Reset                                                                       |                                   |         |        |                                 |                        |            |                |     |
|                                                                                      |                                   |         |        |                                 |                        |            |                |     |
| Additional product information                                                       |                                   |         |        |                                 |                        |            |                |     |
| Product                                                                              | <b>A</b>                          |         |        |                                 |                        |            |                |     |
| Product                                                                              | Amoun                             |         |        |                                 |                        |            |                |     |
| Product text                                                                         | Curr. amo                         | ount    | 150.00 |                                 |                        |            |                |     |
|                                                                                      | V Tax perce                       | ent     | 00.00  | Tax curr.amount                 | 20.00                  |            |                |     |
|                                                                                      |                                   |         | 20.00  |                                 | 30.00                  |            |                |     |
|                                                                                      |                                   |         |        |                                 |                        |            |                |     |
|                                                                                      |                                   |         |        |                                 |                        |            |                |     |
| GL Analysis                                                                          | Costc                             | Jobcode | Hseinv | Service                         | Tax code               | Percentage | Amount         |     |
| GL Analysis<br># Account                                                             |                                   |         |        | 191                             | * S                    | , 00.00000 | 150.00         | •   |
| GL Analysis           #         Account           1         8559         501         | .0                                |         |        | Additional Learning Needs - ich | AR Standard Rate       | 100.00     | 150.00         |     |
| GL Analysis # Account 1 8559 501 Fees & Costs Recover Beha                           | 0<br>aviour Support Community Te  |         |        |                                 |                        |            |                |     |
| GL Analysis # Account 1 8559 501 Fees & Costs Recover 501 Strenge                    | LO<br>aviour Support Community Te |         |        |                                 | $\smile$               | 100.00     |                |     |
| GL Analysis  # Account  1 8559 501 Fees & Costs Recover Behr                         | LO<br>aviour Support Community Te |         |        |                                 | $\smile$               | 100.00     |                |     |
| GL Analysis  # Account  1 8559 Fees & Costs Recover Behr Difference Ve Clear Open E: | 0<br>aviour Support Community Te  |         |        |                                 |                        | 100.00     |                |     |

**VAT** code –it is the responsibility of the issuing Department to ensure that the correct indicator is used. Any queries concerning VAT should be directed to the VAT officer or your accountancy section.

Click **Add** if any further product lines are required and repeat as above.

If an error is made when keying in a product click on the **Delete** box on the extreme left of the Product row. Once an order is saved a Product cannot be changed.

Check all details are correct then click *Save*.

A new screen 'Posting Cycles' is displayed. Social Services should select **Sales Orders Social Services** All other staff should select **Normal Sales Orders** 

## Invoices raised under an incorrect option may be cancelled and will have to be raised again.

| Period |        | Description                       | Next TransNo |        |
|--------|--------|-----------------------------------|--------------|--------|
|        | 201710 | DO NOT USE - GARDEN WASTE SUBSC   |              | 441842 |
|        | 201710 | DO NOT USE - GLADSTONE SALES OR   |              | 441842 |
|        | 201710 | DO NOT USE - HOME IMPROVEMENT L   |              | 441842 |
|        | 201710 | DO NOT USE - LICENSING SUBSCRIPTI |              | 441842 |
|        | 201710 | DO NOT USE - PIPER LIFELINE ONLY  |              | 441842 |
|        | 201710 | DO NOT USE - SUBSCRIPTIONS        |              | 441842 |
|        | 201710 | Normal Sales Orders               |              | 441842 |
|        | 201710 | Sales Orders Social Services      |              | 441842 |
|        | 201710 | Test number type                  |              | 441842 |

Click OK.

A confirmation box with the Sales Order Reference will be displayed.

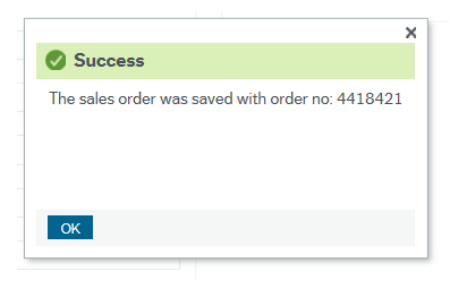

If any errors are discovered after an order has been saved please contact the Debtors team on 01267 228730.

A copy of all relevant documentation should be retained by the issuing Department as evidence that the debt is due from the customer.

This evidence will be requested to prove the debt is valid should the customer dispute the invoice or if additional measures are need to recover the debt such as Legal action.

Invoices which cannot be supported by documentary evidence may be cancelled.